## ファームウェアを更新する。

AiSEGの新しいファームウェアが更新されると、お知らせランプが赤色点灯します。 また、メッセージ画面にお知らせが表示されて更新操作を行うことができます。

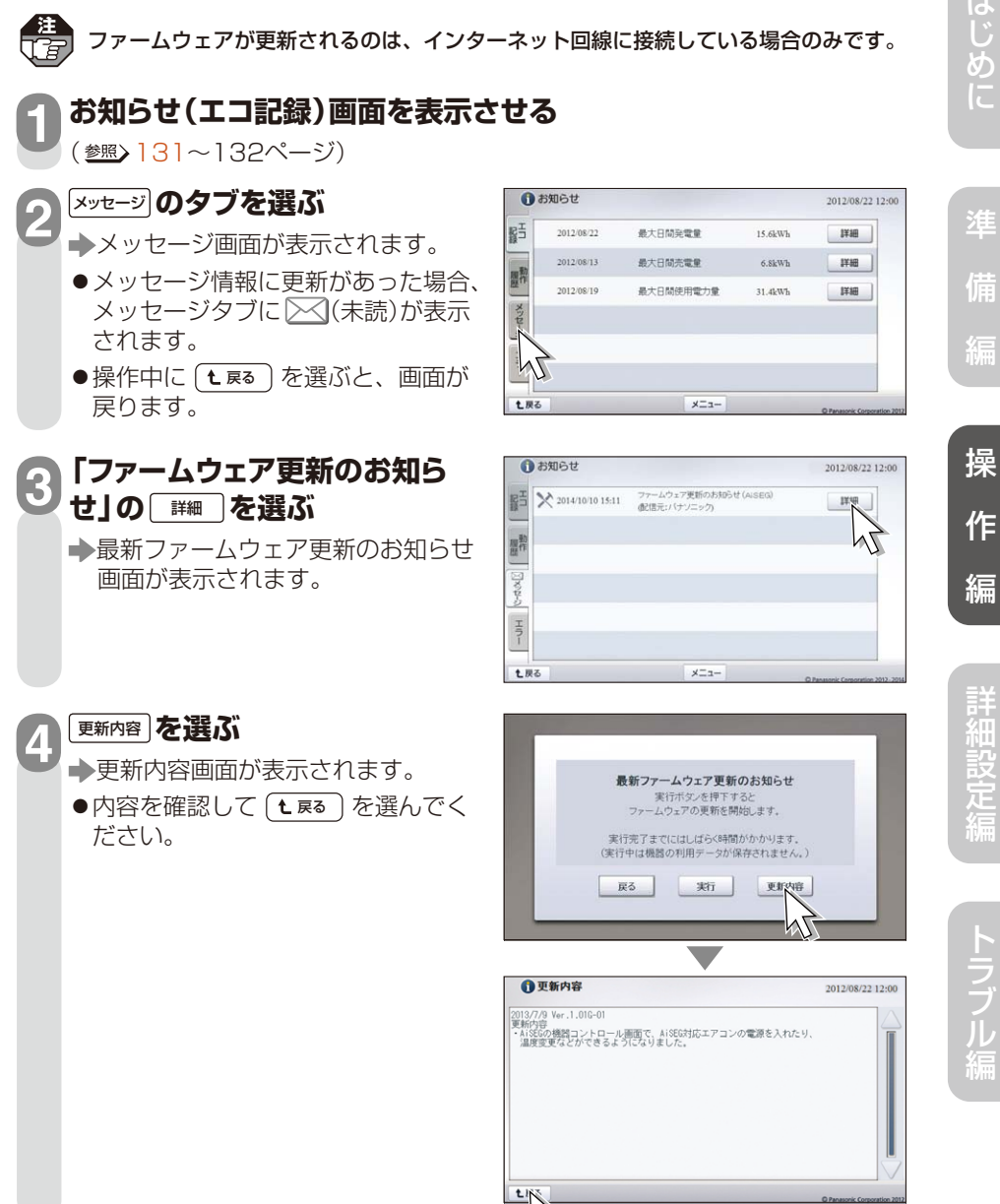

はじめに

次ページへ続く

135

## ファームウェアを更新する

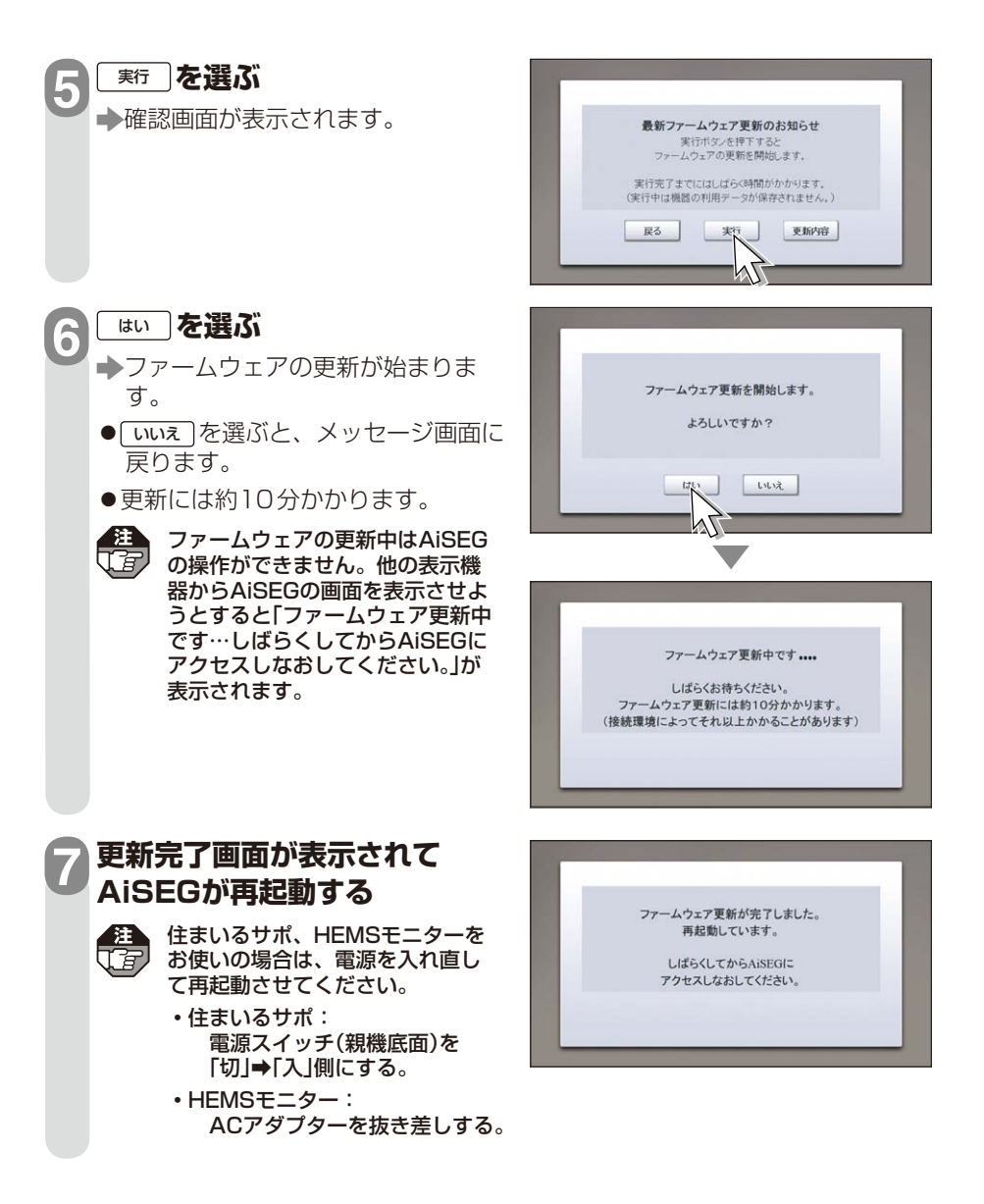

ファームウェアを更新する

## 8 しばらくしてから AiSEGの画面を表示させる

(テレビの場合 <sup>参照</sup> 22ページ) (住まいるサポ、HEMSモニターなどの場合 <sup>参照</sup> 23ページ) (パソコン、スマートフォン・タブレットの場合 <sup>参照</sup> 別紙 [AiSEG画面の表示ガイド」)

▶ 起動画面が表示されます。

●本製品の最新の説明書を当社ホームページよりダウンロードしてください。

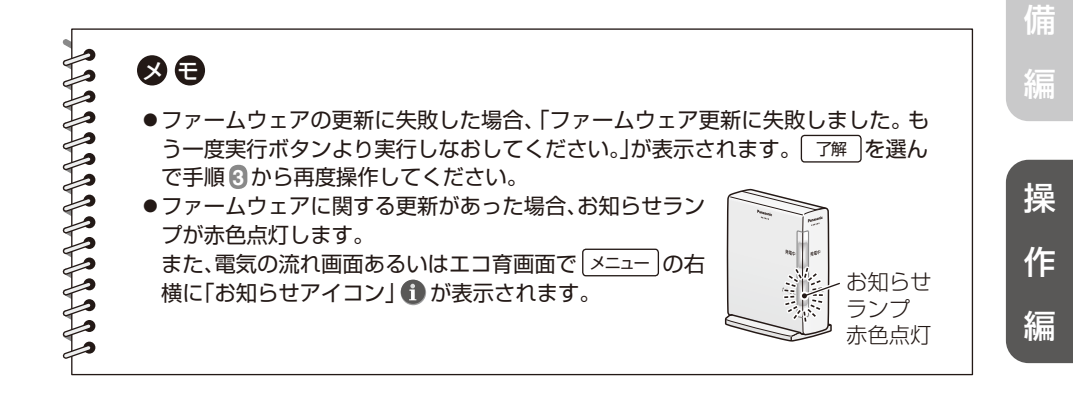

詳細設定編

はじめに